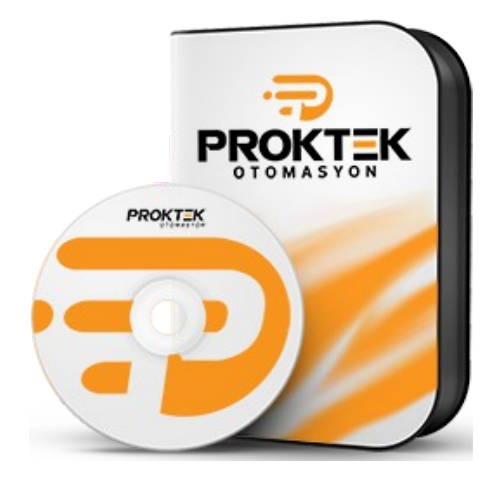

## **EPSON YAZICI AUTO TEAR OFF AYARI**

- 1. Adım EPSON LX300+ Marka yazıcınızı normal kapatınız.
- 2. Adım Yazıcınız üzerindeki font tuşunu basılı tutarak yazıcınızı açınız. Beraberinde 1 kağıt yazıcınızdan çıktı olarak gelecektir.
- 3. Adım 2. kez yazıcınızın font tuşuna basınız.
- 4. Adım 3. kez yazıcınızın font tuşuna basınız.Beraberinde yazıcınızdan 3, 4 ve 5. sayfa çıktıları gelecektir.
- 5. Adım Son sayfanın alt kısmında "Turn off the print to finish setting" ibaresini göreceksiniz.
- 6. Adım Font tuşuna arka arkaya (2 kez) basınız. Yazıcınız üzerindeki Tear off ibaresinin sağında bulunan ışıklardan sağda olanı ve Pause ibaresinin yanındaki ışık yanıyor olmalıdır.
- 7. Adım LF/FF tuşuna bir kez basınız
- 8. Adım Pause tuşu yanıyorsa bir kez daha LF/FF tuşuna basınız.
- 9. Adım Bu aşamalardan sonra Pause'nin ışığı sönük Tear Off 'un ışığı yanık olmalıdır.
- 10. Adım Yazıcınızı normal kapatıp yeniden açınız.